## Procedimentos de Solução de Problemas do Agente TMS

## Contents

Introduction **Prerequisites Requirements Componentes** Erros guando o agente TMS está habilitado em um único VCS Não é possível conectar ao agente remoto do TMS Falha ao ativar a replicação de dados do agente do TMS Reconstruir o banco de dados do agente do TMS no VCS O serviço de diretório não é executado O VCS não é exibido na lista de agentes de replicação Erros de DNS permitem replicação Restaure o Agente TMS Local do Agente TMS Remoto Reconstruir manualmente os índices do banco de dados do agente local do TMS Ativar o Agente TMS em um Ambiente de Alta Latência Redefina a senha do banco de dados do agente do TMS no TMS Verificar o status da replicação Informações Relacionadas

## Introduction

Este documento descreve problemas comuns com o Cisco TelePresence Management Suite (TMS) Agent, uma ferramenta legada que permite provisionar dispositivos e clientes de software como o Cisco Jabber Video para TelePresence, Cisco TelePresence Movi e Cisco Jabber para iPad quando registrado em um Cisco Video Communication Server (VCS).

**Note**: A Cisco recomenda que você atualize para a nova solução de provisionamento chamada TMS Provisioning Extension (TMSPE), mas a solução TMS deve estar funcional antes de migrar.

## Prerequisites

#### Requirements

A Cisco recomenda que seu sistema:

- Executa o Cisco TMS
- Usa uma ou mais teclas de opção do Cisco TelePresence (compradas separadamente)
- Usa um ou mais dispositivos do Cisco VCS Control
- Usa a chave de opção de provisionamento do dispositivo Cisco VCS (chave gratuita obtida do representante da Cisco)

**Note**: Este documento não aborda o agrupamento de VCS. Se um cluster VCS for usado, a Cisco recomenda que cada VCS no cluster esteja operacional, com sua configuração sendo replicada corretamente, antes que a replicação do agente do TMS seja habilitada.

#### Componentes

As informações neste documento são baseadas nestas versões de software e hardware:

- Cisco TMS versões 12.6.X ou 13.X
- Cisco VCS Control Appliances que executam as versões de software X6 ou X7

The information in this document was created from the devices in a specific lab environment. All of the devices used in this document started with a cleared (default) configuration. If your network is live, make sure that you understand the potential impact of any command.

## Erros quando o agente TMS está habilitado em um único VCS

Esta seção descreve os problemas encontrados quando o Cisco TMS Agent está habilitado em um único VCS Control Appliance.

#### Não é possível conectar ao agente remoto do TMS

Se o Cisco TMS Agent estiver habilitado em um único VCS Control Appliance, você poderá receber esta mensagem de erro:

| Summary     | Settings        | Registrations     | Active Calls       | Services       | Clustering | TMS Agent | Connection | Permissions      | Logs        |              |
|-------------|-----------------|-------------------|--------------------|----------------|------------|-----------|------------|------------------|-------------|--------------|
| TMS Ager    | nt Configure    | rtion             |                    |                |            |           |            |                  |             |              |
| Remote TM   | S Agent (VC     | S)                |                    |                |            |           |            |                  |             |              |
| Unable to c | onnect to the   | TMS agent on this | s VCS.             |                |            |           |            |                  |             |              |
| Settings    |                 |                   |                    |                |            |           |            |                  |             |              |
| Enable T    | MS Agent De     | ta Replication:   |                    |                |            |           |            |                  |             |              |
| Authenti    | cation Scherr   | 16:               |                    | Diges          | t          |           | Ŧ          |                  |             |              |
| Show Rep    | plication Statu | IS                |                    |                |            |           |            |                  |             |              |
| Local TMC   | 6 mont (Thér)   |                   |                    |                |            |           |            |                  |             |              |
| LOCALITIMS  | Agent (TMS)     |                   |                    |                |            |           |            |                  |             |              |
| Successful  | ly connected    | to the TMS agent  | running locally or | n this TMS ser | ver.       |           |            |                  |             |              |
| List of Re  | nlicating Age   | inte              |                    |                |            |           |            |                  |             |              |
| LISTOTIC    | picturig Age    |                   |                    |                |            |           |            |                  |             |              |
| Network     | k Address       |                   |                    |                | Na         | me        |            | Description      |             |              |
| tms         |                 |                   |                    |                | TMS        | S         | T          | MS agent running | g on anothe | r TMS server |
|             |                 | _                 |                    |                |            |           |            |                  |             |              |
| Show Rep    | plication Statu | 45                |                    |                |            |           |            |                  |             |              |
| Save Settin | gs Refres       | h                 |                    |                |            |           |            |                  |             |              |

Se você encontrar esse problema, verifique se um nome de host DNS (Domain Name System) é fornecido na guia **Connection** do VCS. O DNS deve ser configurado corretamente antes que o servidor TMS possa se conectar corretamente ao Agente TMS remoto. Consulte a seção **Itens de DNS a Verificar** deste documento para obter mais informações.

Além disso, verifique se a chave de provisionamento do dispositivo está instalada. Se estiver instalado, tente reinicializar o VCS Control Appliance.

**Note**: Se você receber a mensagem de erro **Unable to connect to the TMS agent on this VCS** em um VCS Expressway Appliance, será um comportamento normal porque o VCS Expressway Appliance não deve ter a chave de provisionamento do dispositivo instalada.

#### Falha ao ativar a replicação de dados do agente do TMS

Se você receber a mensagem **Failed to enable TMS agent data replication** da página de status da atividade (mostrada na próxima imagem) e não houver erros que forneçam um motivo para a falha, conclua as etapas descritas na próxima seção. Se houver um motivo para a falha, verifique os outros erros comuns descritos neste documento.

| Activity log         |                                                                                                    |
|----------------------|----------------------------------------------------------------------------------------------------|
| Time                 | Status Description                                                                                              |
| 3/23/2012 4:42:16 PM | Event Created                                                                                                   |
| 3/23/2012 4:42:18 PM | Event executed by TMS                                                                                           |
| 3/23/2012 4:42:18 PM | TMS agent data replication will be set up for the following system(s): vcs                                      |
| 3/23/2012 4:42:18 PM | Reading local TMS agent status                                                                                  |
| 3/23/2012 4:42:18 PM | Reading TMS agent status on Vcs'                                                                                |
| 3/23/2012 4:42:18 PM | Reading TMS agent status on 'vcs' failed                                                                        |
| 3/23/2012 4:42:18 PM | Failed to enable TMS agent data replication for 'vcs'                                                           |
| 3/23/2012 4:42:18 PM | The event failed to complete. Details: TMS agent data replication setup failed for the following system(s): vcs |

#### Reconstruir o banco de dados do agente do TMS no VCS

Para reconstruir o banco de dados do agente do TMS no VCS Control Appliance, você deve desabilitar a replicação no TMS e reinstalar o banco de dados do agente do TMS.

**aviso:** As etapas descritas nesta seção causam uma falha de login do usuário do Cisco TelePresence Movi ou do Cisco Jabber Video para TelePresence; os usuários que estão conectados no momento permanecem conectados, mas os novos usuários não podem fazer logon até que a replicação seja concluída com êxito.

#### Desabilitar replicação no TMS

Conclua estes passos para desabilitar a replicação no TMS:

- 1. Na página do navegador do TMS Systems, clique em VCS.
- 2. Navegue até a guia **Agente do TMS** e verifique se a caixa de seleção **Replicação** está desmarcada para cada VCS.
- 3. Aguarde até que **Complete** seja informado na página Activity Status (Status da atividade) (o processo leva vários minutos).

#### Reinstale o banco de dados do agente do TMS no VCS

Conclua estes passos para reinstalar o banco de dados do agente do TMS no VCS Control Appliance:

- 1. Secure Shell (SSH) em cada peer VCS com o login de raiz.
- 2. Digite tmsagent\_errors\_and\_purge\_data para cada VCS.
- 3. Leia os avisos de isenção de responsabilidade e pressione Y.
- 4. Repita essas etapas até que o processo seja concluído com OK.

Se as etapas anteriores falharem após três tentativas, insira estes comandos (em ordem):

- 1. /etc/init.d/S77provisioning stop
- 2. /etc/init.d/S76opends stop
- 3. /etc/init.d/S76opends uninstall
- 4. /etc/init.d/S76opends start

#### 5. /etc/init.d/S77provisioning start

Se o processo falhar depois que você inserir os comandos anteriores, remova a chave de provisionamento do dispositivo (certifique-se de documentar o valor da chave) e aguarde de dois a cinco minutos. Reinicialize o VCS Control Appliance, adicione a chave de provisionamento do dispositivo e aguarde mais dois a cinco minutos. Em seguida, insira o comando

**tmsagent\_errors\_and\_purge\_data** para receber a confirmação visual de que o processo foi concluído com **OK**. A replicação agora pode ser ativada.

#### O serviço de diretório não é executado

Se existir um alarme no VCS que indique se o serviço de diretório é executado, reinicialize o VCS. Se o alarme permanecer, conclua o processo descrito na **seção Reconstruir o Banco de Dados do Agente TMS no VCS** deste documento.

#### O VCS não é exibido na lista de agentes de replicação

O VCS não é exibido na lista de agentes de replicação até que o Agente do TMS replique com êxito os dados de provisionamento. Você pode receber esta mensagem de erro na guia **Agente TMS** em **Sistemas > Navegador**:

TMS agent data replication is enabled, but the network address of this VCS was not found in the list of replicating agents read from the local TMS agent. If you have recently enabled data replication for this system, please wait and refresh after the background event on the TMS Server setting up the replication has finished. If not, try to reenable the replication by turning if off and then back on again.

Se você receber esta mensagem de erro, faça o seguinte:

- 1. Aguarde entre dois e cinco minutos e, em seguida, atualize.
- 2. Desabilite e habilite a replicação.
- 3. Se a falha ainda ocorrer, verifique se o TMS pode se comunicar com o VCS nessas portas:

| Service                            | Protocol | Port | Direction (relative to<br>TMS) |     |  |
|------------------------------------|----------|------|--------------------------------|-----|--|
|                                    |          |      | In                             | Out |  |
| TMS-Agent data                     | TCP      | 8989 | Х                              | X   |  |
| TMS-Agent Administrative functions | TCP      | 4444 | х                              | X   |  |

A porta **8989** é a porta de replicação usada entre todos os parceiros de replicação. Isso significa que a porta deve estar aberta entre cada TMS e VCS na rede. O tráfego trocado nesta porta é criptografado.

**Note**: Se um firewall estiver localizado entre o TMS e o VCS, as portas **80** (http) e **443** (https) deverão ser abertas além das portas mencionadas anteriormente.

#### Erros de DNS permitem replicação

Se você receber a mensagem de erro **Unable to enable replication for 'vcs'**, uma pesquisa de DNS do nome do host do TMS no VCS não corresponderá ao endereço IP do TMS. Se você receber a mensagem de erro **Falha ao habilitar a replicação de dados do agente do TMS para 'vcs'**, isso significa que o evento não foi concluído e a configuração de replicação de dados do

Agente do TMS falhou para o VCS.

#### Verificar itens DNS

Conecte-se ao TMS via desktop remoto, abra um prompt de comando e insira o comando nslookup para o FQDN (Fully Qualified Domain Name, nome de domínio totalmente qualificado) que corresponde ao endereço de rede mostrado na parte inferior da página Configurações do agente do TMS (nslookup TANDBERG-MS.tandberg.com, por exemplo). Navegue até Administrative Tools > Configuration para acessar a página Settings.

Se o TMS estiver em uma configuração redundante, cada TMS deve ter um registro de encaminhamento resolvível. Os registros não precisam corresponder ao nome de host físico da caixa do Microsoft Windows. No entanto, se você tiver mais de uma pesquisa encaminhada ou reversa atribuída a um nome de host ou endereço IP diferente, ela poderá fazer com que a pesquisa de DNS falhe. Uma vez criado o registro de encaminhamento para o TMS, isso não deve mais ser um problema.

**Note**: Há casos em que vários registros reversos de DNS causam problemas em versões mais antigas do TMS. Para eliminar esse problema, apenas um registro reverso é recomendado. Insira o comando **nslookup** para o endereço IP (**nslookup 10.10.0.1**, por exemplo) para verificar isso.

## Restaure o Agente TMS Local do Agente TMS Remoto

**Note**: O processo descrito nesta seção é usado se o banco de dados do agente do TMS no servidor do TMS estiver corrompido, mas o banco de dados do VCS estiver operacional ou se um backup operacional conhecido do TMS não existir.

Conclua estes passos para restaurar o Agente TMS local do Agente TMS remoto:

- 1. Conclua as etapas descritas na seção **Reconstruir o Banco de Dados do Agente TMS no VCS** deste documento para interromper a replicação do Agente TMS para o VCS.
- 2. Navegue até Manutenção > Backup, restaure a página do VCS e clique no botão Criar arquivo de backup do Agente TMS. O arquivo é salvo como um arquivo tar.gz.
- 3. Abra o arquivo tar.gz em 7-Zip e clique nas pastas até atingir este local:

| Name               | Size      | Packed Size | Modified         | Mode           | User | Group |
|--------------------|-----------|-------------|------------------|----------------|------|-------|
| 🍌 config           | 1 154 583 | 1 155 072   | 2011-11-07 13:42 | Orwoor-xr-x    | root | root  |
| replicationChanges | 229 807   | 230 400     | 2011-11-07 13:42 | Ørwor-xr-x     | root | root  |
| 鷆 schema           | 580 322   | 581 120     | 2011-11-07 13:42 | Ørwoor-xor-x   | root | root  |
| 鷆 tasks            | 978       | 1 536       | 2011-11-07 13:42 | Brwater-ter-te | root | root  |
| 🍌 userRoot         | 980 197   | 980 480     | 2011-11-07 13:42 | Ørwater-ter-te | root | root  |
| 🖻 app.config       | 278       | 512         | 2011-10-28 09:53 | 0rw-rr         | root | root  |

4. Extraia os arquivos para um local conhecido.

5. Selecione os arquivos, clique com o botão direito do mouse e clique na **pasta Compressed** (zipped):

6. Quando a pasta zipada for criada, clique duas vezes nela para verificar se todas as pastas aparecem no arquivo.

**Note**: Se você clicar duas vezes na pasta zipada e houver um único diretório que você deve abrir para exibir as pastas e o **app.config**, o processo não funcionará.

Renomeie a pasta como TMSAgentBackup.
 (TMSAgentBackup.201011071300, por exemplo).

**Note**: A entrada de hora usa o formato de 24 horas. Por exemplo, uma hora de 1:00 PM é inserida como 1300.

- 8. Verifique se a replicação em todos os dispositivos está desabilitada. Isso inclui replicação entre agentes TMS em uma configuração redundante TMS.
- 9. Navegue até Administrative Tools > Configuration > TMS Agent Settings e limpe a lista Replicating Agents.
- 10. Conecte-se ao TMS via área de trabalho remota e localize o **Diretório de Backup** na página **Configurações do Agente TMS**.
- 11. Copie a nova pasta zipada (criada nas etapas anteriores) no Diretório de Backup.
- 12. Atualize a página **Configurações do agente do TMS** para adicionar o novo arquivo ao menu suspenso, como mostrado:

| TMS Agent Backup                |                                                                                   |  |  |  |
|---------------------------------|-----------------------------------------------------------------------------------|--|--|--|
| Settings                        |                                                                                   |  |  |  |
| Automatic Backup Enabled:       | Yes                                                                               |  |  |  |
| Backup Directory:               | C:\Program Files (x86)\TANDBERG\TMS\wwwTMS\data\Backup\                           |  |  |  |
| Timestamp Backup Files:         | Yes                                                                               |  |  |  |
| Days to Keep Backup Files:      | 10                                                                                |  |  |  |
| Recurrence:                     |                                                                                   |  |  |  |
| Time of Devr                    | Daily                                                                             |  |  |  |
| Tine of Day.                    | 3:00 AM                                                                           |  |  |  |
| Do Backup/Restore               |                                                                                   |  |  |  |
| TMSAgentBackup 201111071300     | Note that the List of Replicating Agents must be cleared to restore the TMSAgent. |  |  |  |
| TMSAgentBackup.201111071300     |                                                                                   |  |  |  |
| TMSAgentBackup.201111070300     |                                                                                   |  |  |  |
| TMSAgentBackup.201111060300     |                                                                                   |  |  |  |
| TMSAgentBackup.201111050300     |                                                                                   |  |  |  |
| TN TMSAgentBackup.201111040300  |                                                                                   |  |  |  |
| TMSAgentBackup.201111030300     | Makes and Address a                                                               |  |  |  |
| N TMSAgentBackup.201111020300   | Network Address                                                                   |  |  |  |
| TMSAgentBackup.20111010300      | TMS                                                                               |  |  |  |
| Improvented actual 201110310300 |                                                                                   |  |  |  |
|                                 |                                                                                   |  |  |  |

- 13. Clique no botão Restaurar agora.
- 14. Quando a restauração de dados do Agente TMS for bem-sucedida, execute o diagnóstico do Agente TMS no Agente TMS local.
- 15. Navegue até o Diretório de Provisionamento e verifique se a configuração e os usuários aparecem conforme esperado.
- 16. Ative a replicação no VCS.

# Reconstruir manualmente os índices do banco de dados do agente local do TMS

Conclua estes passos se você executar o TMS versão 13.1 ou posterior e receber erros de índice enquanto executa o diagnóstico local do Agente TMS depois que o botão **Corrigir** é clicado:

- 1. Conecte-se ao TMS via desktop remoto.
- 2. Navegue até Iniciar > Executar e digite %OPENDS\_HOME%\bat.
- Abra o arquivo chamado control-panel.bat e faça login com a senha de configuração do Lightweight Diretory Access Protocol (LDAP) (o padrão é TANDBERG). Deve ser semelhante a este:

| enDS Control Pan                                                                   |                                                                                                    |                    |                                                         |                                   |               |                                                |                                                                         | - 15 |
|------------------------------------------------------------------------------------|----------------------------------------------------------------------------------------------------|--------------------|---------------------------------------------------------|-----------------------------------|---------------|------------------------------------------------|-------------------------------------------------------------------------|------|
| View Help                                                                          |                                                                                                    |                    |                                                         |                                   |               |                                                |                                                                         |      |
| <b>Pirectory Data</b><br>Ianage Entries<br>Iew Base DN                             | - Server Status -<br>Server Status:<br>Open Connections:                                                                          | started S          | itop Re                                                 | start                             |               |                                                |                                                                         |      |
| xport LDIF                                                                         | - Server Details -<br>Host Name:                                                                                                  | VDT                | M51                                                     |                                   |               |                                                |                                                                         |      |
| estore                                                                             | Administrative Use<br>Installation Path:                                                                                          | ers: cn=0<br>C:\Pi | Directory Mana<br>rogram Files (x                       | ger<br>86)\TANDBERG\TN            | 15\Provis     | ioning\                                        | OpenDS-2.0                                                              |      |
| chema                                                                              | Java Version:                                                                                                    | Oper<br>1.6.0      | nD's Directory :<br>0_05                                | erver 2.0.0                       |               |                                                |                                                                         |      |
|                                                                                    | Administration con                                                                                                    | meccor. For        | 1111 (LUMPS)                                            |                                   |               |                                                |                                                                         |      |
| lanage Indexes<br>erify Indexes                                                    | Connection Hand                                                                                                    | dlers              |                                                         |                                   |               |                                                |                                                                         |      |
| lanage Indexes<br>erify Indexes<br>ebuild Indexes                                  | Connection Hand                                                                                                    | dlers<br>ort       |                                                         | Protocol                          |               |                                                | State                                                                   |      |
| lanage Indexes<br>erify Indexes<br>ebuild Indexes                                  | Connection Hand                                                                                                    | dlers<br>ort       | LDIF                                                    | Protocol                          |               | Disabl                                         | <b>State</b>                                                            |      |
| lanage Indexes<br>erify Indexes<br>ebuild Indexes<br><b>Ionitoring</b>             | Connection Hand<br>Address:Po<br><br>8989                                                                                         | dlers<br>ort       | LDIF<br>Replication (se                                 | Protocol<br>ecure)                |               | Disabl                                         | State<br>ed                                                             |      |
| Ianage Indexes<br>erify Indexes<br>ebuild Indexes<br>Ionitoring<br>cuntime Options | Connection Hand<br>Address:Po<br><br>8989<br>0.0.0.0:161                                                                          | dlers<br>ort       | LDIF<br>Replication (se                                 | Protocol<br>ecure)                |               | Disabl<br>Enable<br>Disabl                     | State<br>ed<br>ed                                                       |      |
| Ianage Indexes<br>erify Indexes<br>ebuild Indexes<br>fonitoring<br>auntime Options | Connection Hand<br>Address:Po<br><br>8989<br>0.0.0.0:161<br>0.0.0.0:389                                                           | dlers<br>ort       | LDIF<br>Replication (se<br>SNMP<br>LDAP                 | Protocol<br>ecure)                |               | Disabl<br>Enable<br>Disabl<br>Enable           | State<br>ed<br>ed<br>ed                                                 |      |
| Ianage Indexes<br>erify Indexes<br>ebuild Indexes<br>Ionitoring<br>suntime Options | Connection Hand<br>Address:Po<br><br>8989<br>0.0.0.0:161<br>0.0.0.0:389<br>0.0.0.0:636                                            | dlers              | LDIF<br>Replication (se<br>SNMP<br>LDAP<br>LDAPS        | Protocol<br>ecure)                |               | Disabl<br>Enable<br>Disabl<br>Enable<br>Enable | State<br>ed<br>ed<br>ed<br>ed<br>ed                                     |      |
| Ianage Indexes<br>erify Indexes<br>ebuild Indexes<br>fonitoring<br>suntime Options | Connection Hand<br>Address:Po<br><br>8989<br>0.0.0.0:161<br>0.0.0.0:389<br>0.0.0.0:636<br>0.0.0.0:1689                            | dlers              | LDIF<br>Replication (se<br>SNMP<br>LDAP<br>LDAPS<br>JMX | Protocol<br>ecure)                |               | Disabl<br>Enable<br>Enable<br>Enable<br>Disabl | State<br>ed<br>ed<br>ed<br>ed<br>ed<br>ed                               |      |
| Ianage Indexes<br>erify Indexes<br>ebuild Indexes<br>Ionitoring<br>Cuntime Options | Connection Hand<br>Address:Po<br><br>8989<br>0.0.0.0:161<br>0.0.0.0:389<br>0.0.0.0:636<br>0.0.0.0:1689<br>Data Sources            | dlers              | LDIF<br>Replication (se<br>SNMP<br>LDAP<br>LDAPS<br>JMX | Protocol<br>ecure)                |               | Disabl<br>Enable<br>Enable<br>Enable<br>Disabl | State<br>ed<br>ed<br>ed<br>ed<br>ed<br>ed                               |      |
| Ianage Indexes<br>erify Indexes<br>ebuild Indexes<br>fonitoring<br>cuntime Options | Connection Hand<br>Address:Po<br><br>8989<br>0.0.0.0:161<br>0.0.0.0:389<br>0.0.0.0:636<br>0.0.0.0:1689<br>Data Sources<br>Base DN | dlers<br>ort       | LDIF<br>Replication (se<br>SNMP<br>LDAP<br>LDAPS<br>JMX | Protocol<br>ecure)<br>Replication | Missi<br>Chan | Disabl<br>Enable<br>Enable<br>Enable<br>Disabl | State<br>ed<br>ed<br>ed<br>ed<br>ed<br>ed<br>Age of Olde<br>Missing Cha | st   |

4. Clique em Verificar índices e você verá uma tela semelhante a esta:

| Action: | Verify Entry Contents are Provide the Provide the P | roperly Indexed                                                                                       |
|---------|----------------------------------------------------------------------------------------------------|----------------------------------------------------------------------------------------------------|
|         |                                                                                                    | Add > SIPIdentitySIPURI<br><remove cn="" commowner="" communiqueid="" description<="" th=""></remove> |
|         |                                                                                                    | deviceId<br>displayName<br>dn2id<br>ds-sync-hist<br>entryUUID<br>findMeUri<br>id2children             |
|         |                                                                                                    | id2subtree<br>memberOf                                                                                |
|         | (*) Requires Rebuild<br>O Verify All Index Key Entry II<br>Index: dn2id                                                                                                    | )'s are Clean and Refer to Existing Entries                                                           |

- 5. Selecione todos os Índices disponíveis e clique no botão Adicionar >.
- 6. Após concluir, repita essas etapas, mas clique em **Rebuild Indexes** na página **OpenDS Control Panel** (etapa 4).

## Ativar o Agente TMS em um Ambiente de Alta Latência

Quando você habilita a replicação nos VCSs, 300 ms é a latência máxima de ida e volta permitida para que o agente do TMS opere/replique corretamente para todos os peers de replicação. Os peers de replicação são todos os dispositivos executados pelo Agente TMS, como os TMSs e VCSs. Se a latência de ida e volta estiver acima de 200 ms entre qualquer um desses pares de replicação, sua infraestrutura pode enfrentar problemas com a replicação.

Se você tiver uma rede de alta latência, provavelmente você terá problemas ao habilitar a replicação. A tentativa resulta em um destes três resultados:

• A replicação foi bem-sucedida.

• Erros são recebidos antes que o método Initialize TMS Agent seja executado.

• Erros são recebidos depois que o método Initialize TMS Agent é executado. Conclua estes passos para solucionar os dois erros:

- 1. Durante o processo de replicação, clique no evento **Habilitar replicação de dados de agentes do TMS para sistemas** na página Status da atividade para acompanhar o progresso.
- 2. Atualize a página quando o processo estiver concluído.
- 3. Se você receber erros antes do **agente Inicializar TMS na** parte **Nome do VCS** do processo, recrie o banco de dados do OpenDS no VCS.
- 4. Se você receber erros após a parte do processo **Initialize TMS Agent no Nome do VCS**, execute o diagnóstico do agente do TMS para o VCS na página **Diagnóstico do agente do TMS**.
- 5. Se você receber verificações verdes na maioria, teste seus clientes do Cisco Jabber/Movi para verificar se eles podem fazer login.

**Note**: Todas as verificações vermelhas indicam que o processo de replicação falhou e você deve reconstruir o banco de dados do OpenDS no VCS.

## Redefina a senha do banco de dados do agente do TMS no TMS

Se você receber o erro desconhecido ao definir a senha do Agente TMS na página **Configurações do Agente TMS**, poderá usar este procedimento para redefinir a Senha do Gerenciador de Diretórios para o padrão de **TANDBERG**. Conclua esse processo quando a replicação em todos os dispositivos estiver desabilitada, o que inclui a replicação entre agentes TMS em uma configuração redundante TMS.

- 1. Abra um prompt de comando.
- 2. Navegue até o diretório OpenDS-2.0\bat: cd %OPENDS\_HOME%\bat.
- 3. Digite o comando encode-password.bat -s SSHA512 -c TANDBERG > C:\ENCPASSWORD.txt.
- 4. Interrompa o serviço **TMSAgents Windows**, que também interrompe o serviço **OpenDS Windows**.
- 5. Abra o arquivo chamado %OPENDS\_HOME%\config\config.ldif.
- 6. Localize esta seção:

```
objectClass: person
objectClass: organizationalPerson
objectClass: inetOrgPerson
objectClass: top
objectClass: ds-cfg-root-dn-user
userPassword: {SSHA512}KFfaERuBiOesVUg/mf7EB4xqq5e00PFDuVBiZCPaBetrgN92rwbe
JTPiPZ+I3ferqN8D4UgnA5jIBLRbrtUFT9Jld/vN85dg
```

- 7. Substitua string **userPassword** pela string fornecida no arquivo **ENCPASSWORD.TXT** (sem as aspas).
- 8. Remova ou renomeie o arquivo **app.config** localizado neste diretório: **TANDBERG\TMS\wwwTMS\Data\TMSAgent\app.config**.
- 9. Inicie o serviço **TMSAgent Windows**, aguarde aproximadamente um minuto e o serviço **OpenDS Windows** também é iniciado.
- 10. No Portal do TMS, navegue para **Ferramentas administrativas > Configurações do agente do TMS**.
- 11. Altere os campos de senha para TANDBERG.
- 12. Quando o processo estiver concluído, pare o serviço **TMSAgent Windows**, que também interrompe o serviço **OpenDS Windows**.
- 13. Remova ou renomeie o arquivo **app.config** localizado neste diretório: **TANDBERG\TMS\wwwTMS\Data\TMSAgent\app.config**.

14. Reinicie o serviço **TMSAgent Windows**, que também reinicia o serviço **OpenDS Windows**. Outra forma de verificar se o serviço **TMSAgent Windows** e o serviço **OpenDS Windows** estão ativados é abrir o Gerenciador de Tarefas do Windows e selecionar a guia **Processos** para verificar se há dois processos **java.exe** sendo executados. O primeiro processo começa rapidamente; a segunda instância pode levar de um a dois minutos antes de ser iniciada. Isso significa que os serviços são executados, mas não garante que funcionem corretamente.

| ۱    | Vindows Task Mana    | ager             |      |            |                                   | _ 🗆 🗵 |
|------|----------------------|------------------|------|------------|-----------------------------------|-------|
| File | Options View He      | lp               |      |            |                                   |       |
| Ар   | plications Processes | Services Perform | ance | Networking | Users                             | 1     |
|      | Image Name 🔺         | User Name        | CPU  | Memory (   | Description                       |       |
|      | csrss.exe            | SYSTEM           | 00   | 1,268 K    | Client Server Runtime Process     |       |
|      | dwm.exe              | Administrator    | 00   | 1, 160 K   | Desktop Window Manager            |       |
|      | explorer.exe         | Administrator    | 00   | 17, 184 K  | Windows Explorer                  |       |
|      | inetinfo.exe         | SYSTEM           | 00   | 4,504 K    | Internet Information Services     |       |
|      | java.exe *32         | SYSTEM           | 00   | 119,756 K  | Java(TM) Platform SE binary       |       |
|      | java.exe *32         | SYSTEM           | 00   | 121,452 K  | Java(TM) Platform SE binary       |       |
|      | LcdPanelService      | SYSTEM           | 00   | 3,132 K    | LcdPanelService                   |       |
|      | LogonUI.exe          | SYSTEM           | 00   | 5,484 K    | Windows Logon User Interface Host |       |
|      | lsass.exe            | SYSTEM           | 00   | 5,156 K    | Local Security Authority Process  |       |

## Verificar o status da replicação

Quando você verifica o status de replicação de um VCS, ele ajuda a identificar problemas de replicação. Para verificar isso, navegue até **Systems > Navigator** no TMS e selecione o VCS. Clique na guia **Agente TMS** e clique no botão **Mostrar status de replicação**:

| Replication Status                                                                                                    |
|----------------------------------------------------------------------------------------------------|
| dc=provisioning - Replication Enabled<br>Server : Entries : M.C. (1) : A.O.M.C. (2) : Port (3) : Security (4)<br>TMS:4444 : 67 : 0 : N/A : 8989 : Enabled<br>vcs1:4444 : 67 : 0 : N/A : 8989 : Enabled                                                                                                    |
| <ol> <li>The number of changes that are still missing on this server (and that have been applied to at least one of the other servers).</li> <li>Age of oldest missing change: the date on which the oldest change that has not arrived on this server was generated.</li> <li>The port used to communicate between the servers whose contents are being replicated.</li> <li>Whether the replication communication through the replication port is encrypted or not.</li> </ol> |
| Show Replication Status                                                                                                    |

**Tip**: Se houver erros na caixa mostrada na imagem anterior, eles podem ajudá-lo a determinar as próximas etapas que devem ser seguidas para corrigir o problema de replicação e também podem indicar se uma porta está bloqueada.

## Informações Relacionadas

- Guia de implantação de provisionamento do TMS
- Guia de solução de problemas de provisionamento do TMS
- Guia de implantação de dispositivos de autenticação VCS X7.1
- Guia de implantação de dispositivos de autenticação VCS X7.0
- Guia de implantação de dispositivos de autenticação VCS X6.1
- Por que atualizar para o Cisco TMSPE?
- <u>Suporte Técnico e Documentação Cisco Systems</u>